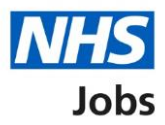

# How to create a job listing in NHS Jobs user guide – Add additional questions

This guide gives you instructions for how to add pre-application and additional questions when creating a job listing in the NHS Jobs service.

To add pre-application and additional questions, you'll need to add:

- any pre-application questions including qualifications, licences, registrations, PLAB 2, IQE/ORE and if you're employed by the Employer advertising the job (optional)
- any additional questions including medical, dental, nursing and driving (optional)

To find out which roles can do this, go to the '**Roles and permissions**' link in the '**Help and information**' section of the <u>employer dashboard</u>.

# Contents

| How to create a job listing in NHS Jobs user guide - Add additional questions        | 1           |
|--------------------------------------------------------------------------------------|-------------|
| Pre-application questions                                                            | 3           |
| Do you want to add any pre-application questions?                                    | 4           |
| Select the pre-application questions                                                 | 5           |
| Enter the name of the qualification                                                  | 6           |
| Enter the name of the licence                                                        | 7           |
| Enter the name of the registration                                                   | 8           |
| Check and save the pre-application questions                                         | 9           |
| You've completed pre-application questions                                           | . 10        |
| Does the job require applicants to be checked for any previous criminal convictions? | . 11        |
| Add further questions around criminal convictions to the job application             | . 12        |
| Is the job open to applicants outside the EU and EEA?                                | <u> 13</u>  |
| Does the job require current UK professional registration?                           | . 14        |
| Do you want to add any additional questions for job specific roles?                  | <u>. 15</u> |
| What type of additional questions do you want to add?                                | <u>. 16</u> |
| Which additional medical questions do you want to add?                               | . 17        |
| Which additional dental questions do you want to add?                                | . 18        |
| Which additional nursing questions do you want to add?                               | <u>. 19</u> |
| Which additional driving questions do you want to add?                               | . 20        |
| Do you need to add fitness to practise questions?                                    | 21          |
| Check and save the additional application questions                                  | . 22        |
| You've completed additional questions                                                | . 23        |

#### **Pre-application questions**

This page gives you instructions for how to add pre-application questions.

The different statuses are:

- **NOT STARTED** you haven't started the job listing section.
- **STARTED** you've started the job listing section but it's incomplete.
- **COMPLETED** you've completed the job listing section.
- **CANNOT START YET** you need to complete all sections before this is available.

To add pre-application questions, complete the following steps:

1. Select the 'Pre-applications questions' link.

|   | NHS Jobs                                                                  | You're viewing NHS Business Services Authority Change<br>Signed in as <u>NHS BSA Training</u> Sign Out |  |
|---|---------------------------------------------------------------------------|----------------------------------------------------------------------------------------------------|--|
|   | BETA Your feedback will help us to improve this service.                  |                                                                                                    |  |
|   | NHS Business Services Authority<br>Training and Support Officer job listi | ng                                                                                                    |  |
|   | DRAFT<br>Reference no: A0090-22-6375                                      |                                                                                                    |  |
|   | Job listing incomplete                                                    |                                                                                                    |  |
|   | You have completed 8 of 12 sections.                                      |                                                                                                    |  |
|   | Add the job title                                                         |                                                                                                    |  |
|   | Job title and reference number                                            | COMPLETED                                                                                              |  |
|   | Add the details of the job                                                |                                                                                                    |  |
|   | About the job and pay                                                     | COMPLETED                                                                                              |  |
|   | Location                                                                  | COMPLETED                                                                                              |  |
|   | Contact details and closing date                                          | COMPLETED                                                                                              |  |
|   | Add the job overview, job description and perso<br>specification          | COMPLETED                                                                                              |  |
|   | Job description                                                           | COMPLETED                                                                                              |  |
|   | Person specification                                                      | COMPLETED                                                                                              |  |
|   | Supporting documents                                                      | COMPLETED                                                                                              |  |
|   | Add pre-application and additional application q                          | uestions                                                                                               |  |
| 1 | Pre-application questions                                                 | NOT STARTED                                                                                            |  |
|   | Additional application questions                                          | NOT STARTED                                                                                            |  |
|   | Add the recruitment team                                                  |                                                                                                    |  |
|   | Recruitment team                                                          | NOT STARTED                                                                                            |  |
|   | Add the Welsh (Cymraeg) translation for this ad                           | vert                                                                                                   |  |
|   | Welsh translation CAN                                                     | NOT START YET                                                                                          |  |
|   | You need to complete all sections before you can publish you              | r listing.                                                                                             |  |
|   | Save and come back later                                                  |                                                                                                    |  |
|   |                                                                           |                                                                                                    |  |
|   | Privacy.policy Terms and conditions Accessibility Statement Co            | okies How to create and publish jobs<br>© Crown copyright                                              |  |

#### Do you want to add any pre-application questions?

This page gives you instructions for how to confirm if you want to add any pre-application questions.

**Important:** If you add pre-application questions and the applicant selects 'No', their application will end, and they won't be able to submit their application.

To confirm if you want to add any pre-application questions, complete the following steps:

- 1. Select an answer:
  - 'Yes'
  - 'No'
- 2. Select the 'Save and continue' button.

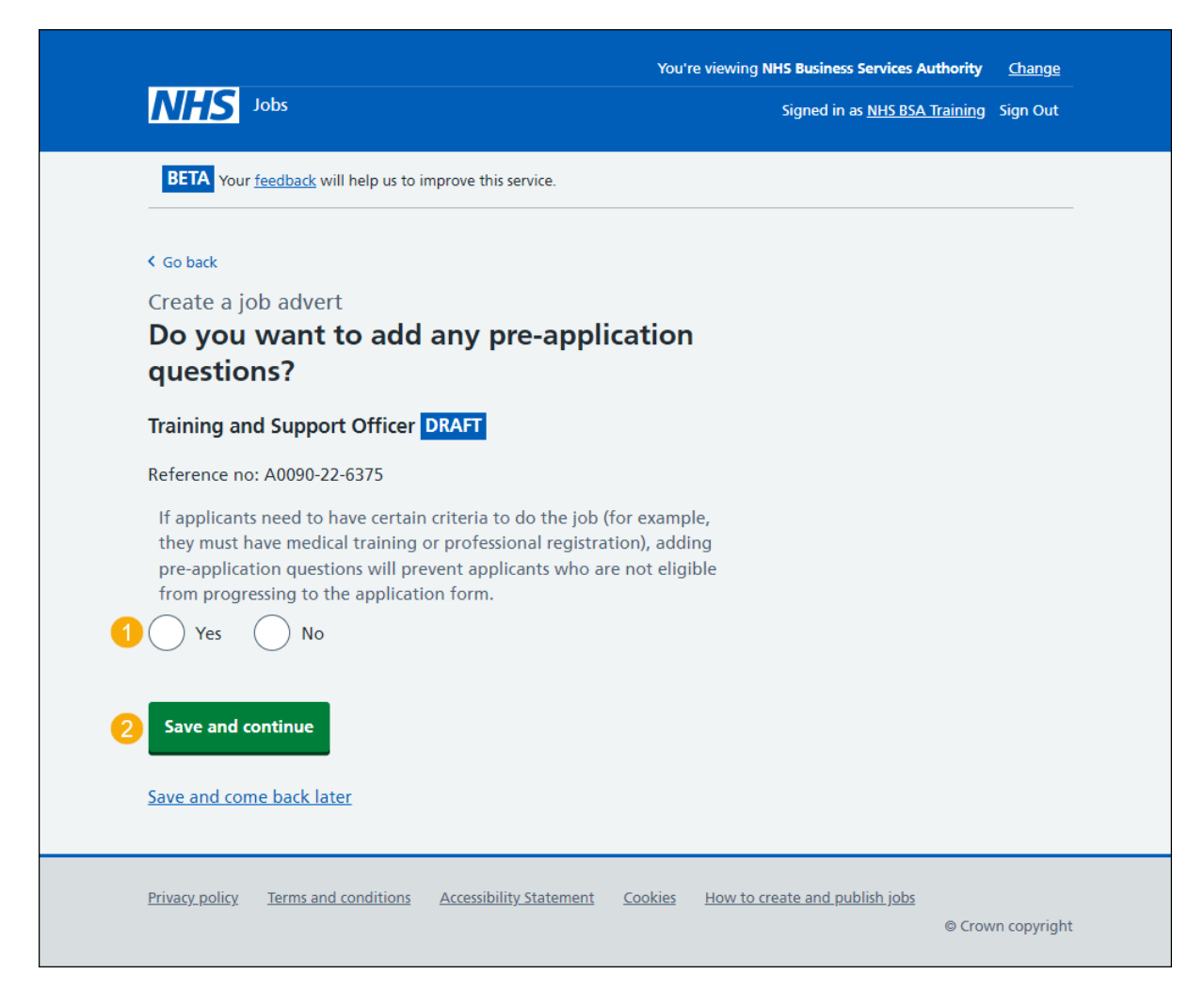

#### Select the pre-application questions

This page gives you instructions for how to select the pre-application questions.

**Important:** You'll only see this page if you're adding pre-application questions. You can select more than one answer.

To select the pre-application questions, complete the following steps:

- **1.** Select the 'how to use the pre-application questions' link for more information (optional).
- **2.** Select a pre-application question.
- **3.** Select the '<u>Save and continue</u>' button.

|   |                                                                                                    | You're viewing NHS BSA Training     | <u>Change</u> |
|---|----------------------------------------------------------------------------------------------------|-------------------------------------|---------------|
|   | NHS Jobs                                                                                                    | Signed in as <u>NHSBSA Training</u> | Sign Out      |
|   | BETA Your <u>feedback</u> will help us to improve this service.                                                                                           |                                     |               |
|   | < Go back                                                                                                    |                                     |               |
|   | Create a job advert                                                                                                    |                                     |               |
|   | Select the pre-application questions                                                                                                    |                                     |               |
|   | Training and Support Officer DRAFT                                                                                                    |                                     |               |
|   | Reference no: T1111-22-1234                                                                                                    |                                     |               |
|   | The questions need to be appropriate to the job criteria and person specification.                                                                        |                                     |               |
|   | This will stop anyone applying who does not match your essential criteria.                                                                                |                                     |               |
|   | You should confirm the questions with your organisation's HR team before<br>using them. This will make sure they do not breach employment<br>legislation. | 2                                   |               |
|   | If you're unsure, read about how to use the pre-application questions.                                                                                    |                                     |               |
|   | Select all that apply                                                                                                    |                                     |               |
|   | Do you possess [enter the name] qualification or equivalent?                                                                                              |                                     |               |
|   | Do you possess [enter the name] licence?                                                                                                    |                                     |               |
| 0 | Do you possess [enter the name] registration?                                                                                                    |                                     |               |
| 4 | Have you passed PLAB 2?                                                                                                    |                                     |               |
|   | Have you passed the International Qualifying Exam (IQE) or<br>Overseas Registration Exam (ORE)?                                                           |                                     |               |
|   | Are you currently employed by the Employer advertising this vacancy?                                                                                      |                                     |               |
| 3 | Save and continue                                                                                                    |                                     |               |
|   |                                                                                                    |                                     |               |
|   | Privacy policy Terms and conditions Accessibility Statement Cookies How t                                                                                 | o create and publish jobs<br>© Crov | vn copyright  |

#### Enter the name of the qualification

This page gives you instructions for how to enter the name of the qualification.

**Important:** You'll only see this page if you're adding a pre-application qualification question.

To enter the name of the qualification or equivalent, complete the following steps:

- 1. In the Enter the name box, enter the details.
- 2. Select the '<u>Save and continue</u>' button.

If you're adding a licence, go to the 'Enter the name of the licence' page.

| NHS Jobs                                                                | You're viewing NHS Business Services Authority <u>Change</u><br>Signed in as <u>NHS BSA Training</u> Sign Out |
|-------------------------------------------------------------------------|----------------------------------------------------------------------------------------------------|
| BETA Your <u>feedback</u> will help us to improve this service.         |                                                                                                    |
| < Go back<br>Create a job advert<br>Enter the name of the qualification |                                                                                                    |
| Training and Support Officer DRAFT                                      |                                                                                                    |
| Reference no: A0090-22-6375                                             |                                                                                                    |
| Enter the name 1<br>Have you got a qualification or the equ             | ivalent?                                                                                                    |
| 2 Save and continue                                                     |                                                                                                    |
| Save and come back later                                                |                                                                                                    |
| Privacy policy Terms and conditions Accessibility Statement Con         | okies How to create and publish jobs<br>© Crown copyright                                                     |

#### Enter the name of the licence

This page gives you instructions for how to enter the name of the licence.

**Important:** You'll only see this page if you're adding a pre-application licence question.

To enter the name of the licence, complete the following steps:

- 1. In the Enter the name box, enter the details.
- 2. Select the '<u>Save and continue</u>' button.

If you're adding a registration, go to the 'Enter the name of the registration' page.

| NHS Jobs                                                          | You're viewing <b>NHS Business Services Authority</b><br>Signed in as <u>NHS BSA Training</u> | <u>Change</u><br>Sign Out |
|-------------------------------------------------------------------|-----------------------------------------------------------------------------------------------|---------------------------|
| BETA Your <u>feedback</u> will help us to improve this service.   |                                                                                               |                           |
| < Go back<br>Create a job advert<br>Enter the name of the licence |                                                                                               |                           |
| Training and Support Officer DRAFT                                |                                                                                               |                           |
| Reference no: A0090-22-6375                                       |                                                                                               |                           |
| Do you possess a licence?                                         |                                                                                               |                           |
| 2 Save and continue                                               |                                                                                               |                           |
| Save and come back later                                          |                                                                                               |                           |
| Privacy policy Terms and conditions Accessibility Statement Co    | ookies How to create and publish jobs<br>© Crov                                               | vn copyright              |

#### Enter the name of the registration

This page gives you instructions for how to enter the name of the registration.

**Important:** You'll only see this page if you're adding a pre-application registration question.

To enter the name of the registration, complete the following steps:

- 1. In the Enter the name box, enter the details.
- **2.** Select the '<u>Save and continue</u>' button.

| <b>NHS</b> Jobs                                                                                      | You're viewing NHS Business Services Authority<br>Signed in as <u>NHS BSA Training</u> | <u>Change</u><br>Sign Out |
|----------------------------------------------------------------------------------------------------|----------------------------------------------------------------------------------------|---------------------------|
| <b>BETA</b> Your <u>feedback</u> will help us to improve this service.                               |                                                                                        |                           |
| <ul> <li>Go back</li> <li>Create a job advert</li> <li>Enter the name of the registration</li> </ul> |                                                                                        |                           |
| Training and Support Officer DRAFT                                                                   |                                                                                        |                           |
| Enter the name 1<br>Are you registered?                                                              |                                                                                        |                           |
| 2 Save and continue                                                                                  |                                                                                        |                           |
| Save and come back later                                                                             |                                                                                        |                           |
| Privacy policy Terms and conditions Accessibility Statement Co                                       | ookies How to create and publish jobs<br>© Crow                                        | n copyright               |

## Check and save the pre-application questions

This page gives you instructions for how to check and save the pre-application questions.

To check, change and save the pre-application questions, complete the following steps:

- **1.** Select a 'Change' link (optional):
  - 'Do you want to add pre-application questions?'
  - 'Pre-application questions'
- 2. Select the '<u>Save and continue</u>' button.

| NHS Jobs                                            |                                                         | You're viewing NHS Business Services Authori<br>Signed in as <u>NHS BSA Traini</u> | i <b>ty <u>Change</u><br/>ng Sign Out</b> |
|-----------------------------------------------------|---------------------------------------------------------|------------------------------------------------------------------------------------|-------------------------------------------|
| BETA Your feedback                                  | will help us to improve this service.                   |                                                                                    |                                           |
| Create a job adv<br>Check and sa                    | <sup>ert</sup><br>ave the pre-application               | 1                                                                                  |                                           |
| Do you want to<br>add pre-application<br>questions? | Yes                                                     | Change 1                                                                           |                                           |
| Pre-application<br>questions                        | Do you possess NVQ level 3 qualification or equivalent? | Change 1                                                                           |                                           |
| 2 Save and continue                                 |                                                         |                                                                                    |                                           |
|                                                     |                                                         |                                                                                    |                                           |
| Privacy policy Terms a                              | and conditions Accessibility. Statement                 | Cookies How to create and publish jobs                                             | rown copyright                            |

#### You've completed pre-application questions

This page shows confirmation you've completed the pre-application questions section.

**Important:** You need to complete all sections before you can publish your listing.

To go to the next section of your task list, complete the following steps:

- 1. Select the <u>'Additional application questions</u>' link to begin this section. or
- 2. Select the 'Save and come back later' link.

|                                                                                                    | You're viewing NHS Business Services Authority Chan                                                                                                    |
|----------------------------------------------------------------------------------------------------|----------------------------------------------------------------------------------------------------|
| NHS Jobs                                                                                                    | Signed in as <u>NHS BSA Training</u> Sign O                                                                                                    |
| BETA Your <u>feedback</u> will help us to improve this service.                                                                                                    |                                                                                                    |
|                                                                                                    |                                                                                                    |
| Training and Support Officer job                                                                                                    | isting                                                                                                    |
| DRAFT<br>Reference no: A0090-22-1950                                                                                                    |                                                                                                    |
| Job listing incomplete                                                                                                    |                                                                                                    |
| You have completed 9 of 12 sections.                                                                                                    |                                                                                                    |
| Add the job title                                                                                                    |                                                                                                    |
| Job title and reference number                                                                                                    | COMPLETED                                                                                                    |
| Add the details of the job                                                                                                    |                                                                                                    |
| About the job and pay                                                                                                    | COMPLETED                                                                                                    |
| Location                                                                                                    |                                                                                                    |
|                                                                                                    | COMPLETED                                                                                                    |
| Contact details and closing date                                                                                                    | COMPLETED                                                                                                    |
| Contact details and closing date Add the job overview, job description and pe specification                                                                                                    |                                                                                                    |
| Contact details and closing date Add the job overview, job description and pe specification Job overview                                                                                                    | COMPLETED<br>COMPLETED<br>COMPLETED                                                                                                    |
| Contact details and closing date Add the job overview, job description and pe specification Job overview Job description Percon specification                                                                                                    | COMPLETED<br>COMPLETED<br>COMPLETED<br>COMPLETED                                                                                                    |
| Contact details and closing date Add the job overview, job description and perspecification Job overview Job description Person specification Supporting documents                                                                                                    | COMPLETED<br>COMPLETED<br>COMPLETED<br>COMPLETED<br>COMPLETED                                                                                                    |
| Contact details and closing date Add the job overview, job description and perspecification Job overview Job description Person specification Supporting documents Add pre-application and additional application                                                                                                    | COMPLETED<br>COMPLETED<br>COMPLETED<br>COMPLETED<br>COMPLETED<br>COMPLETED                                                                                                    |
| Contact details and closing date Add the job overview, job description and perspecification Job overview Job description Person specification Supporting documents Add pre-application and additional application Pre-application guestions                                                                                                    | COMPLETED<br>COMPLETED<br>COMPLETED<br>COMPLETED<br>COMPLETED<br>COMPLETED<br>COMPLETED                                                                                                    |
| Contact details and closing date         Add the job overview, job description and perspecification         Job overview         Job description         Person specification         Supporting documents         Add pre-application and additional application         Pre-application questions         Additional application guestions                                                                                                    | COMPLETED<br>COMPLETED<br>COMPLETED<br>COMPLETED<br>COMPLETED<br>COMPLETED<br>COMPLETED<br>COMPLETED<br>COMPLETED                                                                                                    |
| Contact details and closing date         Add the job overview, job description and perspecification         Job overview         Job description         Person specification         Supporting documents         Add pre-application and additional application         Pre-application questions         Add the recruitment team                                                                                                    | COMPLETED<br>COMPLETED<br>COMPLETED<br>COMPLETED<br>COMPLETED<br>COMPLETED<br>COMPLETED<br>COMPLETED<br>COMPLETED                                                                                                    |
| Contact details and closing date Add the job overview, job description and perspecification Job overview Job description Person specification Supporting documents Add pre-application and additional application Pre-application questions Add the recruitment team Recruitment team                                                                                                    | COMPLETED<br>COMPLETED<br>COMPLETED<br>COMPLETED<br>COMPLETED<br>COMPLETED<br>COMPLETED<br>NOT STARTED                                                                                                    |
| Contact details and closing date         Add the job overview, job description and perspecification         Job overview         Job description         Person specification         Supporting documents         Add pre-application and additional application         Pre-application questions         Add the recruitment team         Recruitment team         Add the Welsh (Cymraeg) translation for this                                           | COMPLETED<br>COMPLETED<br>COMPLETED<br>COMPLETED<br>COMPLETED<br>COMPLETED<br>COMPLETED<br>NOT STARTED<br>NOT STARTED                                                                                                    |
| Contact details and closing date Add the job overview, job description and perspecification Job overview Job description Person specification Supporting documents Add pre-application and additional application Pre-application questions Additional application questions Add the recruitment team Recruitment team Add the Welsh (Cymraeg) translation for this Welsh translation                                                                        | COMPLETED<br>COMPLETED<br>COMPLETED<br>COMPLETED<br>COMPLETED<br>COMPLETED<br>COMPLETED<br>NOT STARTED<br>NOT STARTED                                                                                                    |
| Contact details and closing date         Add the job overview, job description and perspecification         Job description         Person specification         Supporting documents         Add pre-application and additional application         Pre-application questions         Add the recruitment team         Recruitment team         Recruitment team         Velsh translation         You need to complete all sections before you can publish | COMPLETED<br>COMPLETED<br>COMPLE |

If you've selected the 'Save and come back later' link, you've reached the end of this user guide.

# Does the job require applicants to be checked for any previous criminal convictions?

This page gives you instructions for how to confirm if the job requires applicants to be checked for any previous criminal convictions.

**Important:** You'll only see this page if you're confirming the additional application questions.

To confirm if the job requires applicants to be checked for any previous criminal convictions, complete the following steps:

- **1.** Select the 'Help with previous criminal convictions' link for more information (optional).
- 2. Select an answer:
  - '<u>Yes</u>'
  - '<u>No</u>'
- **3.** Select the 'Save and continue' button.

|                                                                                                    | You're viewing NHS BSA Training     | <u>Change</u> |
|----------------------------------------------------------------------------------------------------|-------------------------------------|---------------|
|                                                                                                    | Signed in as <u>NHSBSA Training</u> | Sign Out      |
| BETA Your <u>feedback</u> will help us to improve this service.                                                                           |                                     |               |
| < Go back                                                                                                    |                                     |               |
| Create a job advert                                                                                                    |                                     |               |
| Does the job require applicants to be                                                                                                    |                                     |               |
| checked for any previous criminal                                                                                                    |                                     |               |
| Training and Support Officer DRAFT                                                                                                    |                                     |               |
|                                                                                                    |                                     |               |
|                                                                                                    |                                     |               |
| 2 Yes No                                                                                                    |                                     |               |
| Help with previous criminal convictions 1                                                                                                 |                                     |               |
| You should select YES if this post will be subject to the Rehabilitation                                                                  |                                     |               |
| of Offenders Act (Exceptions Order) 1975 and as such it will be<br>necessary for a submission for Disclosure to be made to the Disclosure |                                     |               |
| and Barring Service (formerly known as CRB) to check for any previous criminal convictions. This information will be displayed on the job |                                     |               |
| advert.                                                                                                    |                                     |               |
|                                                                                                    |                                     |               |
| 3 Save and continue                                                                                                    |                                     |               |
|                                                                                                    |                                     |               |
| Save and come back later                                                                                                    |                                     |               |
|                                                                                                    |                                     |               |
| Privacy policy Terms and conditions Accessibility Statement Cookies How t                                                                 | to create and publish jobs          |               |
|                                                                                                    | © Crow                              | n copyright   |

# Add further questions around criminal convictions to the job application

This page gives you instructions for how to add further questions around criminal convictions to the job application.

**Important:** You'll only see this page if you're checking applicants for any previous criminal convictions. You can select more than one answer.

To add further questions around criminal convictions to the job application, complete the following steps:

- **1.** Select an answer (optional).
- 2. Select the 'Save and continue' button.

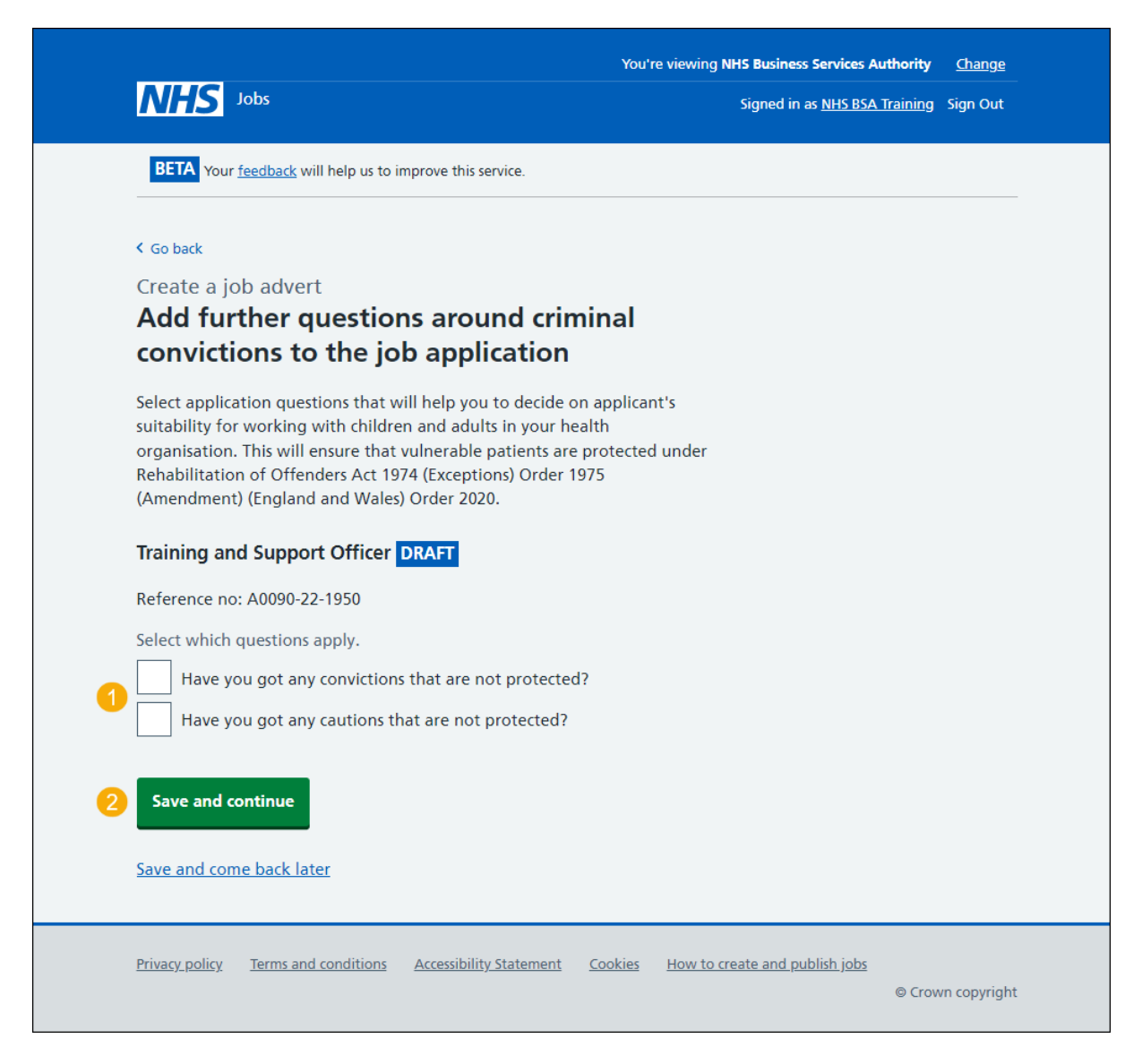

#### Is the job open to applicants outside the EU and EEA?

This page gives you instructions for how to confirm if the job is open to applicants outside the EU and EEA.

To confirm if the job is open to applicants outside the EU and EEA, complete the following steps:

- **1.** Select the 'Help with applicants outside the EU/EEA' link for more information (optional).
- 2. Select an answer.
- 3. Select the 'Save and continue' button.

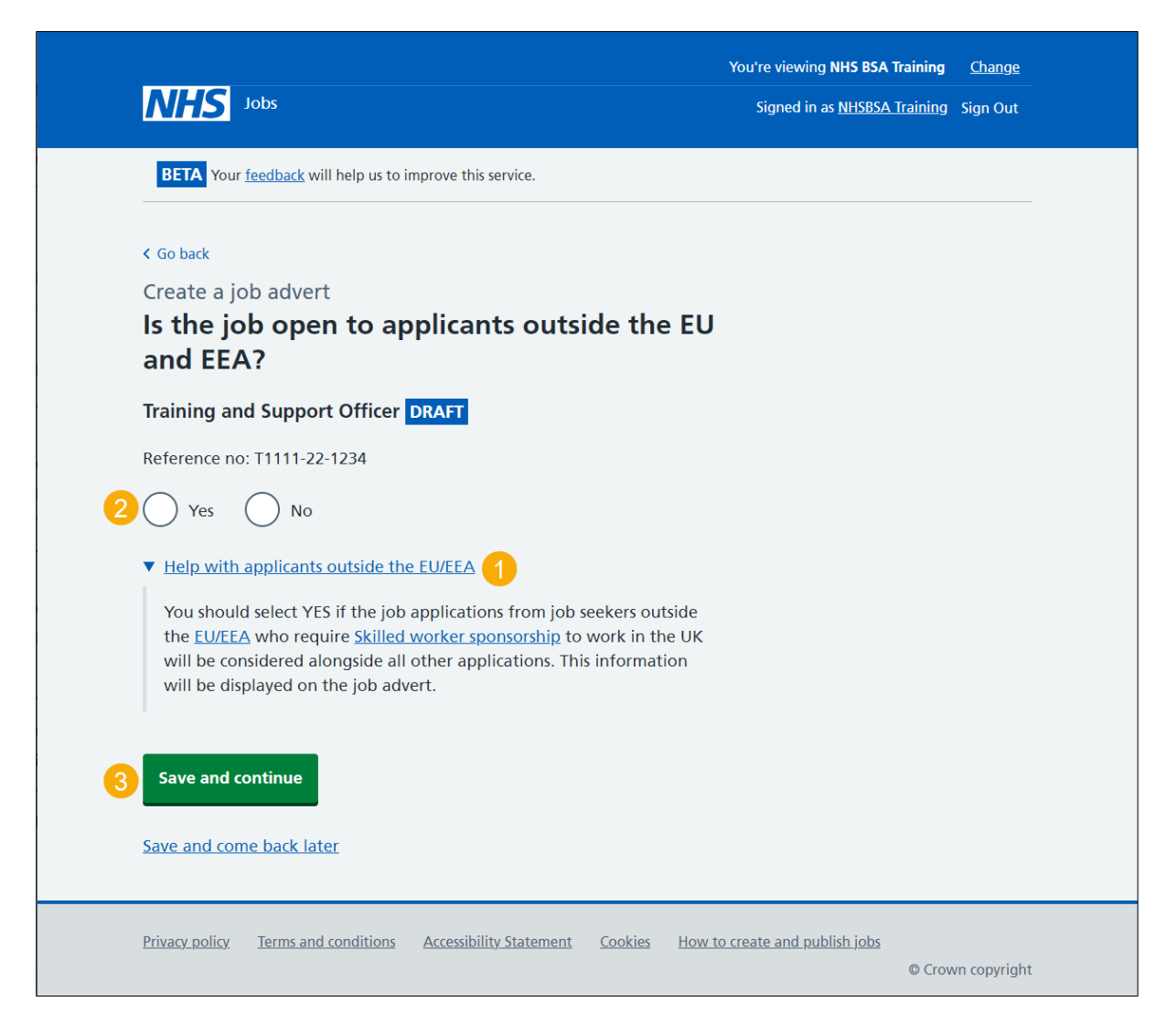

# Does the job require current UK professional registration?

This page gives you instructions for how to confirm if the job requires a current UK professional registration.

To confirm if the job requires a current UK professional registration, complete the following steps:

- 1. Select the 'Help with professional registration' link for more information (optional).
- 2. Select an answer.
- **3.** Select the '<u>Save and continue</u>' button.

|                                                                                                    | You're viewing NHS BSA Training     | <u>Change</u> |
|----------------------------------------------------------------------------------------------------|-------------------------------------|---------------|
| NHS Jobs                                                                                                    | Signed in as <u>NHSBSA Training</u> | Sign Out      |
| BETA Your <u>feedback</u> will help us to improve this service.                                                                           |                                     |               |
| < Go back                                                                                                    |                                     |               |
| Create a job advert                                                                                                    |                                     |               |
| Does the job require current UK                                                                                                    |                                     |               |
| professional registration?                                                                                                    |                                     |               |
| Training and Support Officer DRAFT                                                                                                    |                                     |               |
| Reference no: T1111-22-1234                                                                                                    |                                     |               |
| 2 Yes No                                                                                                    |                                     |               |
| Help with professional registration 1                                                                                                    |                                     |               |
| You should select YES if the job applicants must have current UK                                                                          |                                     |               |
| professional registration. Overseas job applicants for a post that                                                                        |                                     |               |
| appropriate regulatory body. If applicants are registered in their home                                                                   |                                     |               |
| country but do not have UK registration, the employer might need to<br>help them with this. This information will be displayed on the job |                                     |               |
| advert.                                                                                                    |                                     |               |
|                                                                                                    |                                     |               |
| 3 Save and continue                                                                                                    |                                     |               |
| Save and come back later                                                                                                    |                                     |               |
|                                                                                                    |                                     |               |
| Privacy policy Terms and conditions Accessibility Statement Cookies How                                                                   | to create and publish jobs          |               |
| Lings, why remiser divergences accession, recently to the line of the                                                                     | © Crov                              | vn copyright  |

# Do you want to add any additional questions for job specific roles?

This page gives you instructions for how to confirm if you want to add any additional questions for job specific roles.

Important: You can add additional questions for medical, dental, nursing or driving roles.

To confirm if you want to add any additional questions for job specific roles, complete the following steps:

- 1. Select an answer:
  - 'Yes'
  - 'No'
- 2. Select the 'Save and continue' button.

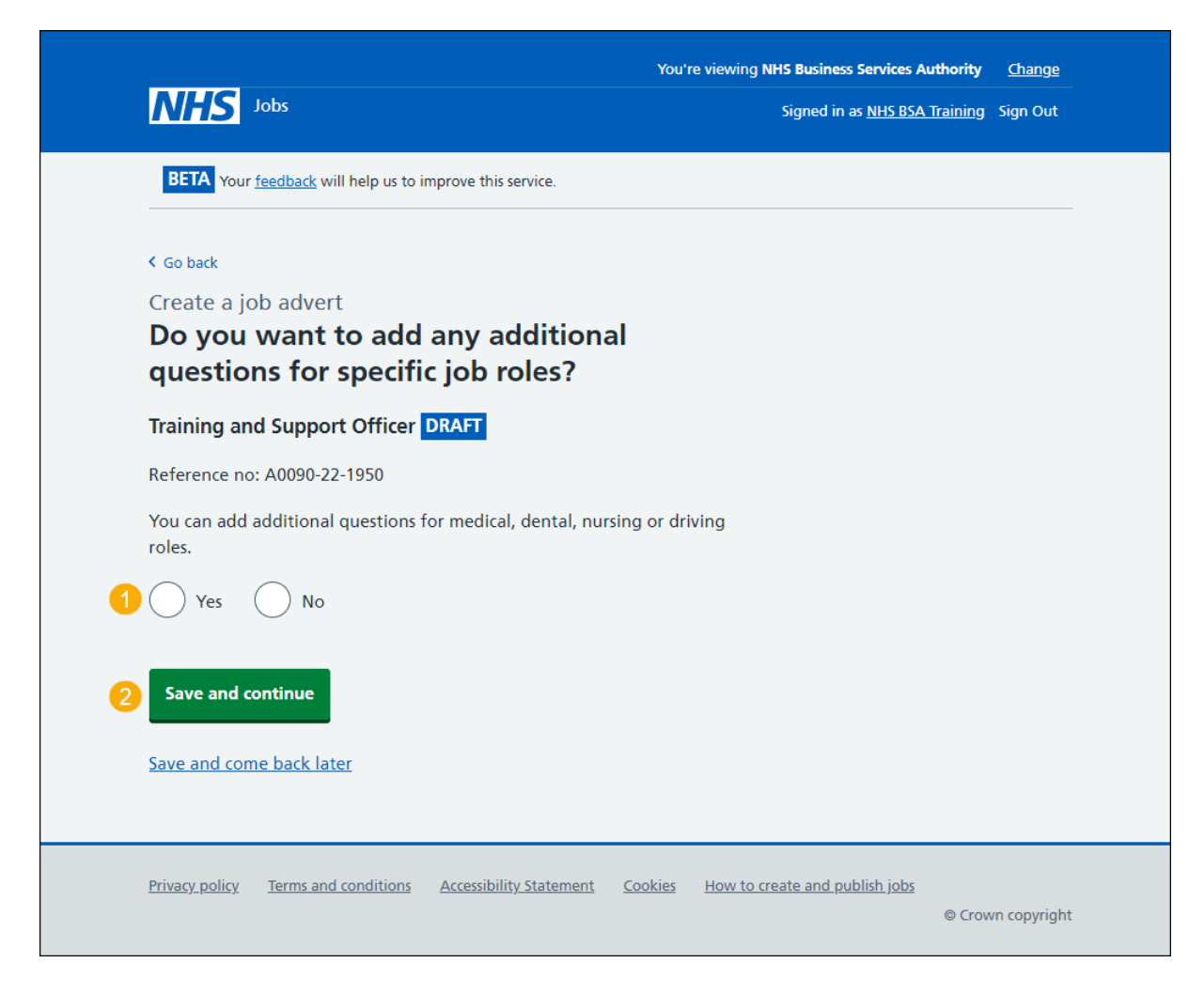

#### What type of additional questions do you want to add?

This page gives instructions for how to confirm the type of additional questions you want to add.

**Important:** You'll only see this page if you're adding additional questions for job specific roles. You can select more than one answer.

To confirm the type of additional questions you want to add, complete the following steps:

- 1. Select an answer:
  - '<u>Medical</u>'
  - <u>'Dental</u>'
  - <u>'Nursing</u>'
  - <u>'Driving</u>'
- 2. Select the 'Save and continue' button.

|   | NUC                |                             |                         | You'r          | e viewing NHS Business Services A | uthority        | <u>Change</u> |  |
|---|--------------------|-----------------------------|-------------------------|----------------|-----------------------------------|-----------------|---------------|--|
|   | NIIS               | JODS                        |                         |                | Signed in as <u>NHS BSA</u>       | <u>Training</u> | Sign Out      |  |
|   | BETA Your          | feedback will help us to in | mprove this service.    |                |                                   |                 |               |  |
|   | < Go back          |                             |                         |                |                                   |                 |               |  |
|   | Create a jo        | ob advert                   |                         |                |                                   |                 |               |  |
|   | What ty<br>want to | /pe of additio<br>add?      | onal questions          | s do yo        | bu                                |                 |               |  |
|   | Training an        | d Support Officer           | DRAFT                   |                |                                   |                 |               |  |
|   | Reference no       | o: A0090-22-1950            |                         |                |                                   |                 |               |  |
|   | Select all tha     | t apply.                    |                         |                |                                   |                 |               |  |
|   | Medica             | al                          |                         |                |                                   |                 |               |  |
|   | Dental             |                             |                         |                |                                   |                 |               |  |
|   | Nursing            | g                           |                         |                |                                   |                 |               |  |
|   | Driving            | J                           |                         |                |                                   |                 |               |  |
|   |                    |                             |                         |                |                                   |                 |               |  |
| 2 | Save and o         | ontinue                     |                         |                |                                   |                 |               |  |
|   |                    |                             |                         |                |                                   |                 |               |  |
|   | Save and cor       | <u>ne back later</u>        |                         |                |                                   |                 |               |  |
|   |                    |                             |                         |                |                                   |                 |               |  |
|   | Privacy policy     | Terms and conditions        | Accessibility Statement | <u>Cookies</u> | How to create and publish jobs    |                 |               |  |
|   |                    |                             |                         |                |                                   | © Crow          | vn copyright  |  |

# Which additional medical questions do you want to add?

This page gives instructions for how to confirm which additional medical questions you want to add.

**Important:** You'll only see this page if you're adding additional medical questions. You can select more than one answer.

To add the additional medical questions, complete the following steps:

- 1. Select an answer.
- 2. Select the '<u>Save and continue</u>' button.

|                | You're view                                                                                                    | ring NHS Business Services Authority | <u>Change</u> |
|----------------|----------------------------------------------------------------------------------------------------|--------------------------------------|---------------|
| Λ              | <b>HS</b> Jobs                                                                                                    | Signed in as <u>NHS BSA Training</u> | Sign Out      |
| В              | ETA Your <u>feedback</u> will help us to improve this service.                                                                                                    |                                      |               |
| < Go           | back                                                                                                    |                                      |               |
| Cre<br>W<br>Wa | eate a job advert<br>hich additional medical questions do you<br>ant to add?                                                                                                    |                                      |               |
| Trai           | ining and Support Officer DRAFT                                                                                                    |                                      |               |
| Refe           | erence no: A0090-22-1950                                                                                                    |                                      |               |
| Sele           | ct all that apply.                                                                                                    |                                      |               |
|                | What is your GMC registration status?                                                                                                    |                                      |               |
|                | Who is your current responsible officer?                                                                                                    |                                      |               |
|                | When was your last revalidation?                                                                                                    |                                      |               |
|                | When was your last appraisal?                                                                                                    |                                      |               |
|                | Are you on this employer's Performers List, or will you be within 3 months of the interview?                                                                                                    |                                      |               |
| 1              | Are you on the GMC's Specialist Register, or are a Specialist<br>Registrar (SpR) due to gain a relevant CCT or Certificate of Eligibility<br>for Specialist Registration via the Combined Programme (CESR (CP))<br>within 6 months of the interview? | y<br>)                               |               |
|                | Are you on the GMC's GP Register, or are a GP Registrar due to gain<br>a CCT or a Certificate of Eligibility for GP Registration (CEGPR) or<br>equivalent within 3 months of the interview?                                                          | 1                                    |               |
|                | Are you currently registered in this employer's region as a Responsible Clinician?                                                                                                    |                                      |               |
|                | Do you have current Section 12 (Mental Health Act England and Wales) approval for working in this NHS region?                                                                                                    |                                      |               |
|                | Have your Foundation Programme 1 competencies been formally signed off?                                                                                                    |                                      |               |
|                | Have your Foundation Programme 2 competencies been formally signed off?                                                                                                    |                                      |               |
| 2 Sa           | ave and continue                                                                                                    |                                      |               |
| Save           | e and come back later                                                                                                    |                                      |               |
| <u>541</u>     |                                                                                                    |                                      |               |
| Priva          | cy policy Terms and conditions Accessibility Statement Cookies How                                                                                                    | to create and publish jobs           |               |
|                | ·····                                                                                                    | © Crov                               | n copyright   |

# Which additional dental questions do you want to add?

This page gives instructions for how to confirm which additional dental questions you want to add.

**Important:** You'll only see this page if you're adding additional dental questions. You can select more than one answer.

To add the additional dental questions, complete the following steps:

- 1. Select an answer.
- 2. Select the '<u>Save and continue</u>' button.

|                                                                                                    | You're viewing NHS Business Services Authority Change |
|----------------------------------------------------------------------------------------------------|-------------------------------------------------------|
| NHS Jobs                                                                                                    | Signed in as <u>NHS BSA Training</u> Sign Out         |
| BETA Your <u>feedback</u> will help us to improve this service.                                                                                                    |                                                       |
| K Go back                                                                                                    |                                                       |
| Create a job advert                                                                                                    |                                                       |
| Which additional dental questions d<br>want to add?                                                                                                    | lo you                                                |
| Training and Support Officer DRAFT                                                                                                    |                                                       |
| Reference no: A0090-22-1950                                                                                                    |                                                       |
| Select all that apply.                                                                                                    |                                                       |
| What is your GDC registration status?                                                                                                    |                                                       |
| Who is your current responsible officer?                                                                                                    |                                                       |
| When was your last revalidation?                                                                                                    |                                                       |
| When was your last appraisal?                                                                                                    |                                                       |
| Are you on this employer's Performers List, or will you months of the interview?                                                                                                    | be within 3                                           |
| What is the name of your professional body?                                                                                                    |                                                       |
| What is your professional body membership category?                                                                                                    |                                                       |
| Are you on the GDC's Specialist Register, or a Specialist<br>(SpR) due to obtain a relevant Certificate of Completio<br>(CCT) or Certificate of Eligibility for Specialist Registrati<br>Combined Programme (CESR (CP)) within 6 months of t<br>interview? | Registrar<br>n of Training<br>on via the<br>he        |
| Save and continue                                                                                                    |                                                       |
| Save and come back later                                                                                                    |                                                       |
| Privacy policy Terms and conditions Accessibility Statement Co                                                                                                    | zokies How to create and publish jobs                 |

# Which additional nursing questions do you want to add?

This page gives instructions for how to confirm which additional nursing questions you want to add.

**Important:** You'll only see this page if you're adding additional nursing questions. You can select more than one answer.

To add the additional nursing questions, complete the following steps:

- 1. Select an answer.
- 2. Select the '<u>Save and continue</u>' button.

|                                                                                                    | You're viewing NHS Business Services Authority Change      |
|----------------------------------------------------------------------------------------------------|------------------------------------------------------------|
| NHS Jobs                                                                                                    | Signed in as <u>NHS BSA Training</u> Sign Out              |
| BETA Your <u>feedback</u> will help us to improve this service.                                                   |                                                            |
| < Go back                                                                                                    |                                                            |
| Create a job advert                                                                                               |                                                            |
| Which additional nursing questions                                                                                | do you                                                     |
|                                                                                                    |                                                            |
| Training and Support Officer DRAFT                                                                                |                                                            |
| Reference no: A0090-22-1950                                                                                       |                                                            |
| Select all that apply.                                                                                            |                                                            |
| Does the NMC require you to have a period of supervis<br>or take the objective structured clinical examination (O | ed practice<br>ISCE)?                                      |
| Do you have a care certificate or equivalent?                                                                     |                                                            |
| Have you passed the computer based test (CBT)?                                                                    |                                                            |
| Have you passed an NMC approved English language to                                                               | est?                                                       |
| Are you a student or newly registered nurse?                                                                      |                                                            |
| When is your revalidation due?                                                                                    |                                                            |
| Do you want to give any more details about your reval                                                             | idation?                                                   |
| 2 Save and continue                                                                                               |                                                            |
| Save and come back later                                                                                          |                                                            |
| Privacy policy Terms and conditions Accessibility Statement Co                                                    | ookies How to create and publish jobs<br>© Crown copyright |

# Which additional driving questions do you want to add?

This page gives instructions for how to confirm which additional driving questions you want to add.

**Important:** You'll only see this page if you're adding additional driving questions. You can select more than one answer.

To add the additional driving questions, complete the following steps:

- 1. Select an answer.
- 2. Select the '<u>Save and continue</u>' button.

|                                                                              | You're viewing NHS Business Services Authority Change     |
|------------------------------------------------------------------------------|-----------------------------------------------------------|
| NHS Jobs                                                                     | Signed in as <u>NHS BSA Training</u> Sign Out             |
| BETA Your feedback will help us to improve this service.                     |                                                           |
| < Go back                                                                    |                                                           |
| Create a job advert<br>Which additional driving questions of<br>want to add? | do you                                                    |
| Training and Support Officer DRAFT                                           |                                                           |
| Reference no: A0090-22-1950                                                  |                                                           |
| Select all that apply.                                                       |                                                           |
| Do you have access to a vehicle which can be used for w<br>purposes?         | vork                                                      |
| Do you have a valid UK driving licence?                                      |                                                           |
| Which vehicle categories do you have a licence for?                          |                                                           |
| ① Do you have a full or provisional C1 licence?                              |                                                           |
| Have you driven category C1 vehicles in previous job or work?                | outside of                                                |
| How many penalty points do you currently have on you licence?                | r driving                                                 |
| Do you have any driving endorsements or driving convi                        | ctions?                                                   |
| 2 Save and continue<br>Save and come back later                              |                                                           |
|                                                                              |                                                           |
| Privacy policy Terms and conditions Accessibility Statement Co               | okies How to create and publish jobs<br>© Crown copyright |

# Do you need to add fitness to practise questions?

This page gives you instructions for how to confirm if you need to add fitness to practise questions.

Read the information on the page and complete the following steps:

- 1. Select an answer.
- 2. Select the '<u>Save and continue</u>' button.

|                                                                                                    | You're viewing NHS Business Services Authority Change       |
|----------------------------------------------------------------------------------------------------|-------------------------------------------------------------|
| <b>NHS</b> Jobs                                                                                                    | Signed in as <u>NHS BSA Training</u> Sign Out               |
| BETA Your <u>feedback</u> will help us to improve this service.                                                                      |                                                             |
| < Go back                                                                                                    |                                                             |
| Create a job advert                                                                                                    |                                                             |
| Do you need to add fitness to pract<br>questions?                                                                                    | ise                                                         |
| Training and Support Officer DRAFT                                                                                                   |                                                             |
| Reference no: A0090-22-1950                                                                                                    |                                                             |
| Applicants will confirm if:                                                                                                    |                                                             |
| <ul> <li>they're currently subject to a fitness to practise investigati<br/>proceedings by a regulatory or licensing body</li> </ul> | ion or                                                      |
| they've been removed from the register                                                                                               |                                                             |
| <ul> <li>they've had conditions or sanctions placed on their registr</li> </ul>                                                      | ration                                                      |
| <ul> <li>they've ever had restrictions placed on their clinical practi-<br/>the revalidation process</li> </ul>                      | se as a part of                                             |
| 1 Yes No                                                                                                    |                                                             |
| 2 Save and continue                                                                                                    |                                                             |
| Save and come back later                                                                                                    |                                                             |
| Privacy policy Terms and conditions Accessibility Statement C                                                                        | Cookies How to create and publish jobs<br>© Crown copyright |

#### Check and save the additional application questions

This page gives you instructions for how to check and save the additional application questions.

To check, change and save the additional application questions, complete the following steps:

- **1.** Select a 'Change' link (optional):
  - <u>'Does the job require applicants to be checked for any previous criminal convictions?</u>
  - 'Is the job open to applicants outside of the EU and EEA?'
  - 'Does the job require current UK professional registration?'
  - 'Do you want to add any additional application questions?'
  - 'Fitness to practise'
- 2. Select the 'Save and continue' button.

| NHS Jobs                                                                                            |                                                                                                    | You're viewing | NHS Business Services Authority Change        |
|----------------------------------------------------------------------------------------------------|----------------------------------------------------------------------------------------------------|----------------|-----------------------------------------------|
|                                                                                                    |                                                                                                    |                | Signed in as <u>NHS BSA Training</u> Sign Out |
| BETA Your feedback                                                                                  | will help us to improve this service.                                                                                                    |                |                                               |
| Create a job adv<br>Check and sa<br>questions                                                       | ert<br>ave the additional applic                                                                                                    | ation          |                                               |
| Criminal Convict                                                                                    | ions                                                                                                    |                |                                               |
| Does the job<br>require applicants<br>to be checked for<br>any previous<br>criminal<br>convictions? | No                                                                                                    | <u>Change</u>  | 0                                             |
| Other informatio                                                                                    | on displayed on the job advert                                                                                                    |                |                                               |
| Is the job open to<br>applicants outside<br>the EU and EEA?                                         | No                                                                                                    | <u>Change</u>  | 0                                             |
| Does the job<br>require current UK<br>professional<br>registration?                                 | No                                                                                                    | <u>Change</u>  | 0                                             |
| Job specific role                                                                                   | questions                                                                                                    |                |                                               |
| Do you want to<br>add any additional<br>questions?                                                  | No                                                                                                    | <u>Change</u>  | 0                                             |
| Fitness to practis                                                                                  | e                                                                                                    |                |                                               |
| Fitness to practise                                                                                 | You have chosen NO to ask if the<br>candidate has been removed from<br>the register.<br>You have chosen NO to ask if the<br>candidate has conditions or<br>sanctions placed on their<br>registration.<br>You have chosen NO to ask if the<br>candidate has ever had restrictions<br>placed on their clinical practise as<br>a part of the revalidation process. | Change         | 0                                             |
| Save and continue                                                                                   | I                                                                                                    |                |                                               |
|                                                                                                    |                                                                                                    |                |                                               |

#### You've completed additional questions

This page shows confirmation you've completed the additional questions section.

**Important:** You need to complete all sections before you can publish your listing.

To go to a new section of your task list, complete the following steps:

- 1. Select a link to begin a section of the task list. or
- 2. Select the 'Save and come back later' link.

|                                                                        | You're viewing NHS Business Services Authority <u>Change</u> |
|------------------------------------------------------------------------|--------------------------------------------------------------|
| NHS Jobs                                                               | Signed in as <u>NHS BSA Training</u> Sign Out                |
| BETA Your <u>feedback</u> will help us to improve this service.        |                                                              |
| NHS Business Services Authority<br>Training and Support Officer job li | isting                                                       |
| DRAFT<br>Reference no: A0090-22-1950                                   |                                                              |
| Job listing incomplete                                                 |                                                              |
| You have completed 10 of 12 sections.                                  |                                                              |
| Add the job title                                                      |                                                              |
| Job title and reference number                                         | COMPLETED                                                    |
| Add the details of the job                                             |                                                              |
| About the job and pay                                                  | COMPLETED                                                    |
| Location                                                               | COMPLETED                                                    |
| Contact details and closing date                                       | COMPLETED                                                    |
| Job overview<br>Job description                                        | COMPLETED                                                    |
| Person specification                                                   | COMPLETED                                                    |
| Supporting documents                                                   | COMPLETED                                                    |
| Add pre-application and additional application                         | on questions                                                 |
| Pre-application questions                                              | COMPLETED                                                    |
| Additional application questions                                       | COMPLETED                                                    |
| Add the recruitment team                                               |                                                              |
| 1 Recruitment team                                                     | NOT STARTED                                                  |
| Add the Welsh (Cymraeg) translation for this                           | advert                                                       |
| Welsh translation                                                      | CANNOT START YET                                             |
| You need to complete all sections before you can publish               | your listing.                                                |
| 2 Save and come back later                                             |                                                              |
|                                                                        |                                                              |
|                                                                        |                                                              |
| Privacy policy Terms and conditions Accessibility Statement            | Cookies How to create and publish jobs                       |

To find out how to create a job listing, go to a user guide or video from the '**Create a job listing**' section of the '<u>Help and support for employers'</u> webpage.

You've added the additional questions and reached the end of this user guide.